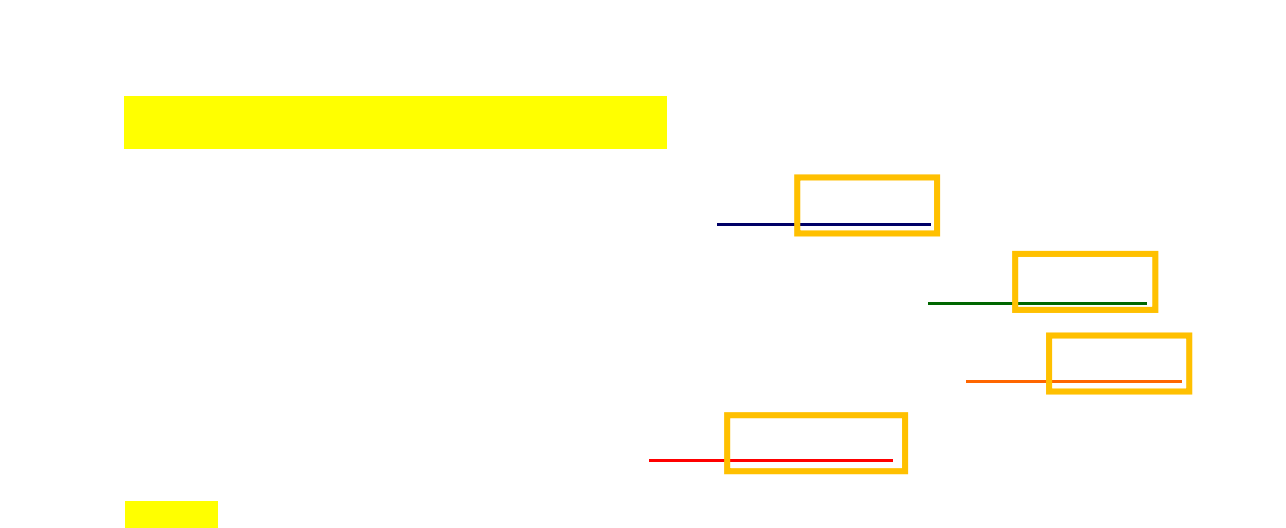

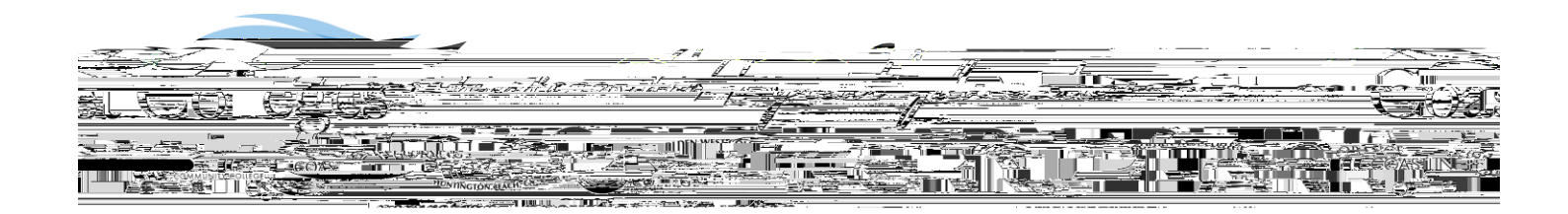

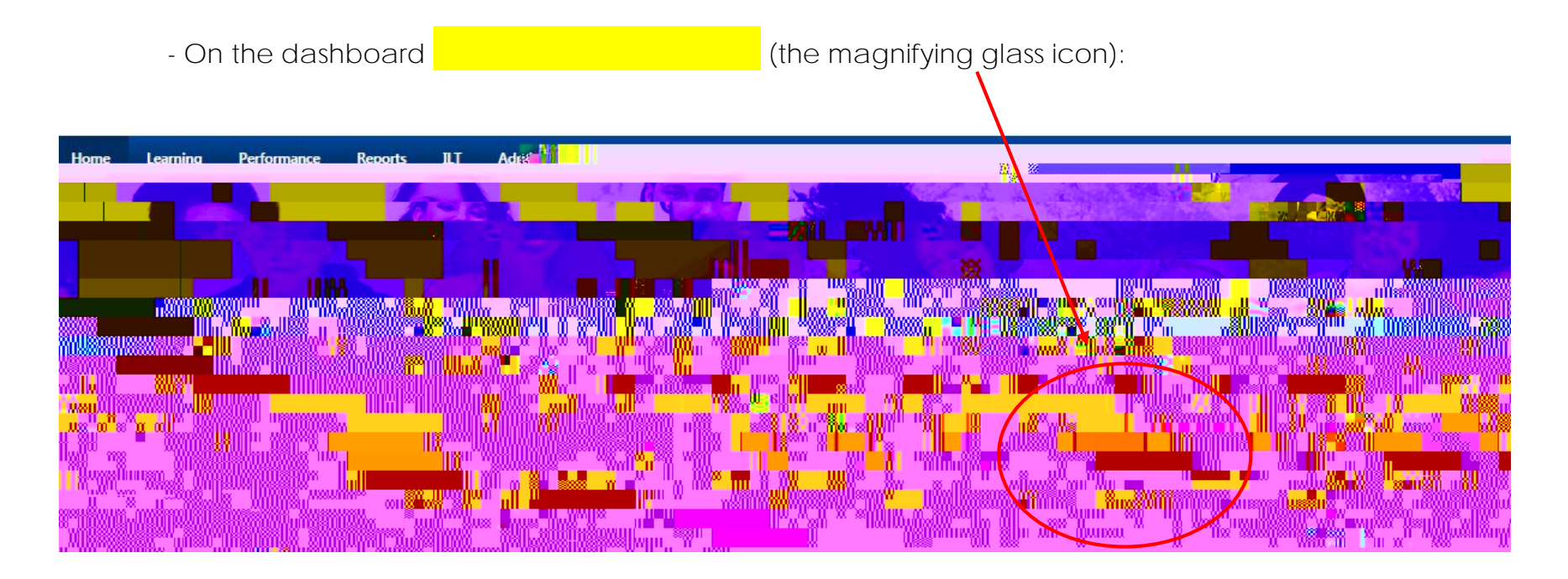

- You can now view what training courses are being offered across the District. You can further define your search by using:

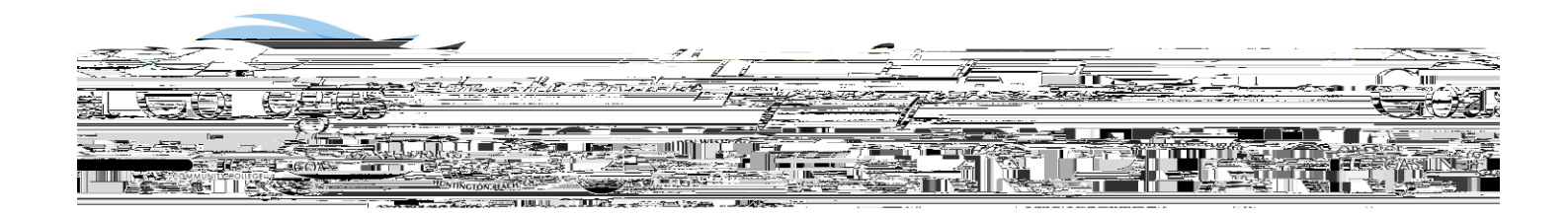

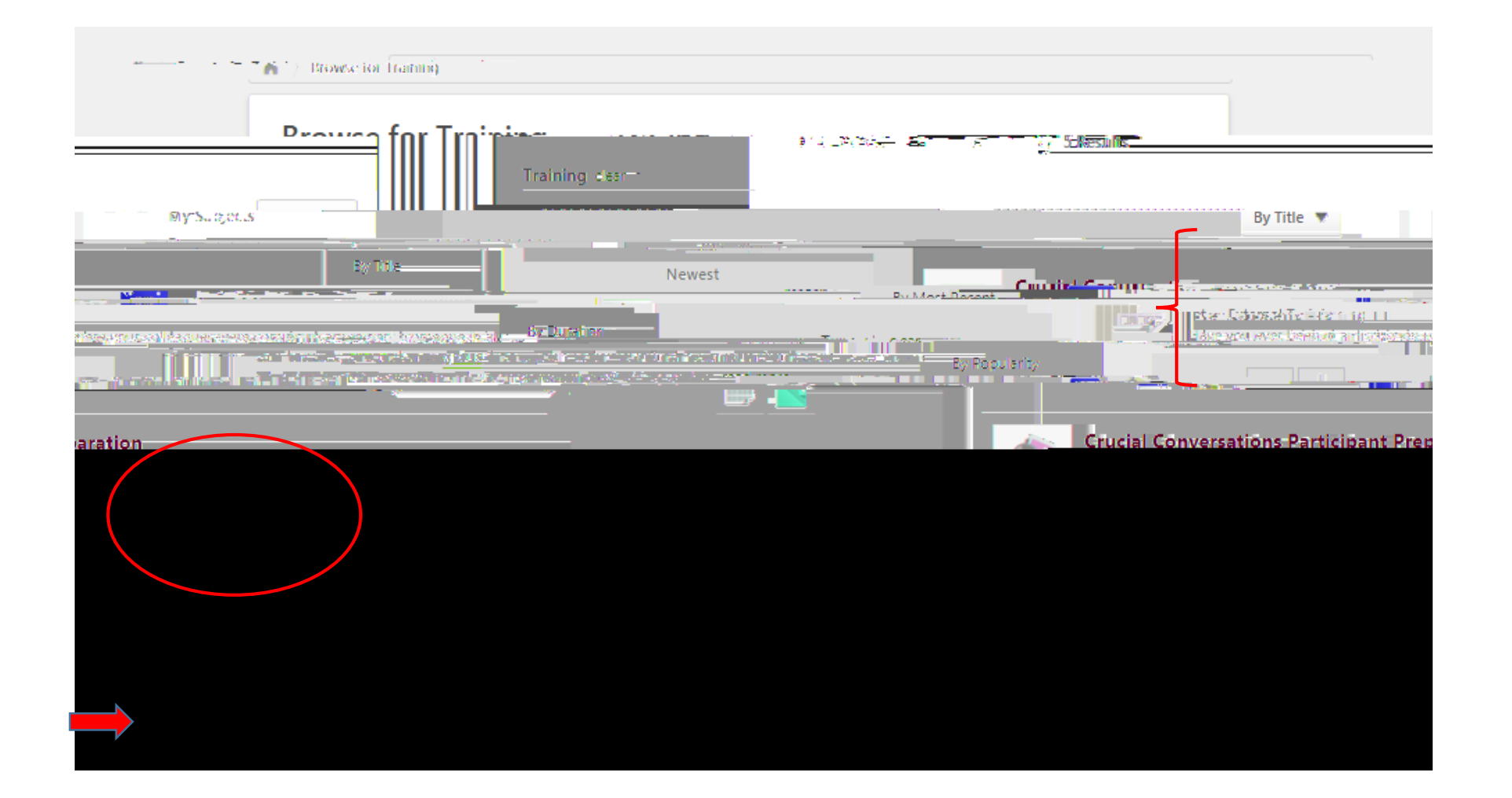

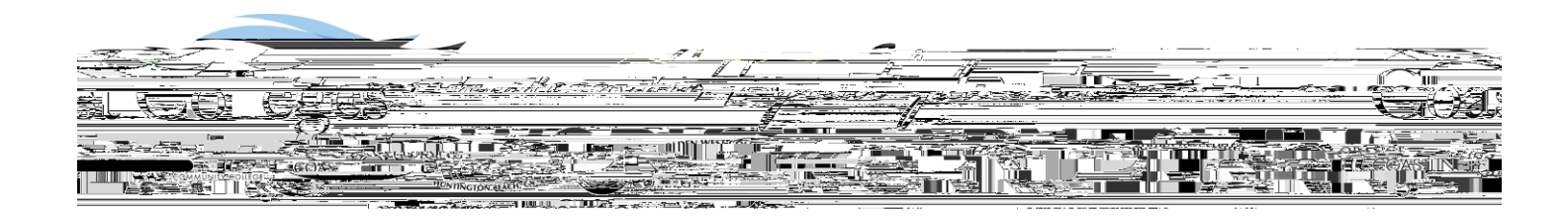

from the Cornerstone home page or

your transcript which is located under the Learning tab.

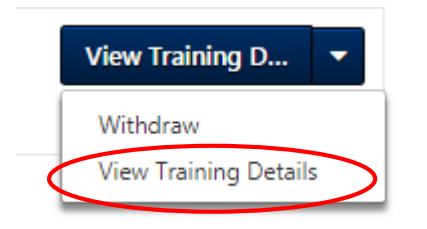

\_

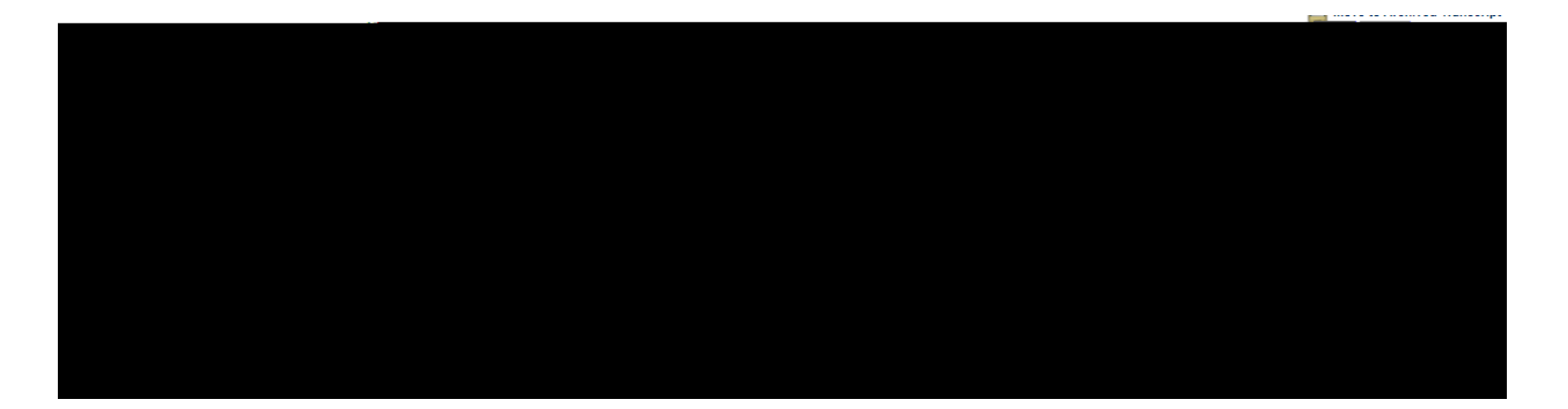